# eduroam 无线漫游认证服务使用说明

# 目录

| —、 |    | 指南适用范围                                              | 2  |
|----|----|-----------------------------------------------------|----|
| Ξ、 |    | 关于 eduroam                                          | 2  |
| 三、 |    | 开通 eduroam 账户并设置密码                                  | 3  |
| 四、 |    | 配置登陆 eduroam 无线                                     | 4  |
|    | 1. | Windows8/10 系统自动配置使用 eduroam                        | 4  |
|    | 2. | Windows8/10 系统手动配置使用 eduroam                        | 5  |
|    | 3. | Windows7/Vista 系统手动配置使用 eduroam                     | 7  |
|    | 4. | WindowsXP 手动配置使用 eduroam (注:仅 Windows XP SP3 之后的版本支 | 持) |
|    |    | 9                                                   |    |
|    | 5. | linux(Ubuntu)手动配置使用 eduroam                         | 11 |
|    | 6. | MAC 电脑自动配置使用 eduroam(以 Mac OS High Sierra 为例:)      | 12 |
|    | 7. | 安卓手机手动配置使用 eduroam                                  | 13 |
|    | 8. | 苹果手机自动设置使用 eduroam                                  | 14 |
| 五、 |    | 常见问题解答                                              | 15 |
| 六、 |    | 联络方式                                                | 15 |

一、指南适用范围

本指南适用于在校外访问、学习时需要使用外单位 eduroam 无线网络且拥有学校统一 认证账户的在校教职工和学生。

二、关于 eduroam

eduroam(education roaming)是专为科研和教育机构开发的安全的环球跨域无线漫游 认证服务,目前已覆盖全球八十余个国家和地区的超过 6000 家科研机构和教育机构。加 入 eduroam 联盟的机构成员可使用本机构提供的合法账号,在全球已加入 eduroam 联盟 的机构内实现无线网络访问的无障碍漫游。华工 eduroam 账号开通使用流程:

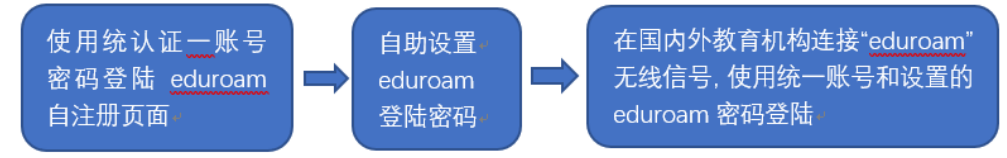

学校目前在国际学术交流比较频繁的地方,包括励吾楼负1楼、10-12楼,逸夫人文 馆会议厅,逸夫科学馆东侧,大学城校区 B1开放了 eduroam 信号。

可在如下网址查询国内外大学及教育机构支持 eduroam 的情况以及用户连接 eduroam 无线网络的配置步骤:

http://www.eduroam.edu.cn/list.jsp?urltype=tree.TreeTempUrl&wbtreeid=1004 http://www.eduroam.edu.cn/cgjy.htm

### 三、开通 eduroam 账户并设置密码

eduroam 用户自服务网址为 <u>https://eduroam.scut.edu.cn</u>, 用户可登陆此网址自助开通 启用 eduroam 功能和设置 eduroam 无线登陆密码。考虑安全,建议 eduroam 无线登陆密 码设置与统一认证密码不同。

步骤 1: 浏览器输入 <u>https://eduroam.scut.edu.cn</u>,将跳转到统一认证界面

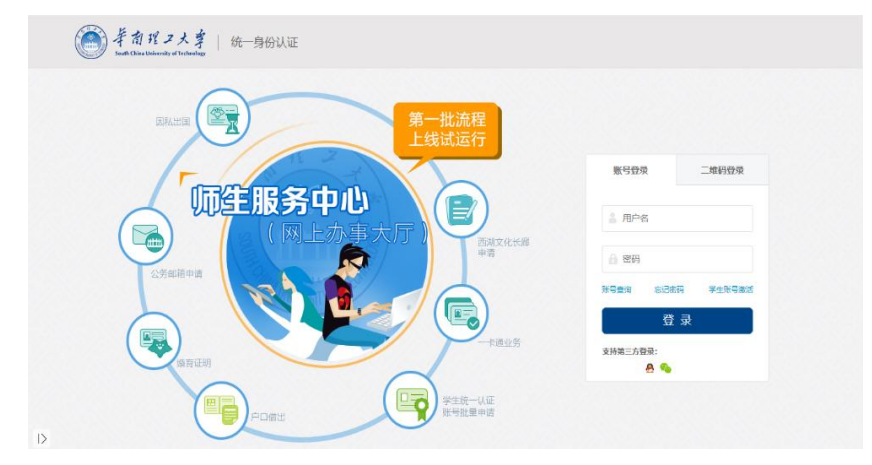

#### 步骤 2: 启用 eduroam 账户

| $\langle \rangle$ C | , 🖽 ☆ https://ed                          | uroam.scu 🖡 🕮 🗸 | \delta eduroam | × |
|---------------------|-------------------------------------------|-----------------|----------------|---|
| South Chie          | 日程フ大掌   edu<br>a University of Technology | roam            |                |   |
|                     |                                           |                 |                |   |
|                     | 我的eduroam账号                               |                 |                |   |
|                     | 账号:<br>姓名:                                | @scut.edu.c     | n              |   |
|                     | 状态:<br>☑ 启用                               | 未启用             |                |   |

## 步骤 3: 设置密码

| $\langle$ $\rangle$ $\circlearrowright$ $\square$ $\Leftrightarrow$ https://eduroam.scu 🕴 | ₩ v 🗞 eduroam X +                                                                                               |
|-------------------------------------------------------------------------------------------|----------------------------------------------------------------------------------------------------|
| 新聞ポス大算   eduroam                                                                          | eduroam账号启用    ×                                                                                                |
| 我的eduroam账号                                                                               | 注意:<br>1、为了保护您的个人信息不被泄漏,eduroam账号的密码建议不要与校园网统一身份<br>认证的密码相同。<br>2、由于某些校外无线网对密码格式有限制,建议您使用小写字母和数字组成eduroam<br>密码 |
| 姓名:<br>状态:<br>末日用                                                                         | eduroam新密码:                                                                                                    |
|                                                                                           | 再次输入新密码:                                                                                                    |
| eduroam上网记录                                                                               |                                                                                                    |

#### 四、配置登陆 eduroam 无线

全球高校无线漫游 eduroam 使用方法:在全球 eduroam 覆盖区域,按如下格式输入用 户名和密码, eduroam 账号格式: <u>统一认证账户@scut.edu.cn</u>, eduroam 密码: 用户设置的 eduroam 无线登陆密码

1. Windows8/10 系统自动配置使用 eduroam

1) 首先需确保在信号覆盖范围内,如原来已经连接过但配置不成功的,请先删除(忘记)

| <i>候</i> eduroam  |          |    | <i>備</i> eduroam<br>安全          |                  |                    |                |
|-------------------|----------|----|---------------------------------|------------------|--------------------|----------------|
| 正在检查网络要           | 连接       |    |                                 | 同時度              | ž                  | 铨              |
|                   | 属性<br>忘记 | 取消 | に scut-s<br>安全                  | ervice           |                    |                |
| に scut-service 安全 |          |    | ん<br>家立<br>の                    | ERNET            |                    |                |
| ん WJ_CERNET 安全    |          |    | に<br>安全<br>(1) CU_4<br>安全       | _A5CF            |                    |                |
|                   | 晋为按流虽计弗。 |    | 安全<br>安全<br>网络和 Inter<br>更改设置,例 |                  | <sub>这流</sub> 星计费。 |                |
| <b>候</b> 中        | (cla)    |    |                                 | ゆ                |                    |                |
| WLAN 飞行模式         | 移动热点     |    |                                 | ^ % <b>⇒</b> *// | d×英 10<br>2018     | 0:45<br>3/10/9 |

2) 输入账户密码

| <i>(</i> , °)     | eduroam<br>正在连接<br>输入你的用户名和密码<br>@scut.edu.cn |        |    | eduroam<br>正在连接<br>继续连接?<br>如果你认为会在此位置找到 eduroam,则继<br>续连接。否则 它可能是具有相同名称的其他 |                        |                    | oam,则继<br>名称的其他    |    |
|-------------------|-----------------------------------------------|--------|----|-----------------------------------------------------------------------------|------------------------|--------------------|--------------------|----|
|                   | •••••                                         |        | ୕  |                                                                             | 网络。<br>显示证             | 书详细信息              |                    |    |
|                   | 确定                                            |        | 取消 |                                                                             |                        | 连接                 | 1                  | 又消 |
| <i>[</i> []       | HelloDuty<br>安全                               |        |    | (h.                                                                         | Hello[<br>安全           | Outy               |                    |    |
| <u>网络和</u><br>更改设 | <u>] Internet 设置</u><br>置,例如将某连接设置为           | 按流量计费。 |    | <u>网络</u><br>更改说                                                            | <u>和 Inter</u><br>置, 例 | net 设置<br>I将某连接设置为 | 按流量计费。             |    |
| (î.               | ър                                            | (y)    |    | ſ.                                                                          |                        | ÷                  | (( <sub>1</sub> )) |    |
| WLAN              | 飞行模式                                          | 移动热点   |    | WLAN                                                                        |                        | 飞行模式               | 移动热点               |    |

3) 完成连接

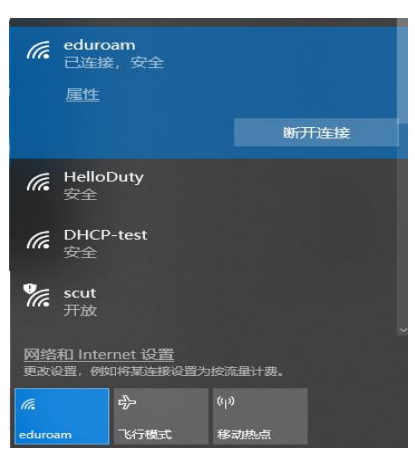

- 2. Windows8/10 系统手动配置使用 eduroam
- 需确保在信号覆盖范围内,如果原来已经连接过但配置不成功,请先删除(忘记);环境 确认后,右击右下角网络标识,点击"打开网络和共享中心"

| 网络     |               |
|--------|---------------|
| WLAN   |               |
|        |               |
|        |               |
|        |               |
| ✔ 自动连接 | 疑难解答          |
| 法接纳    | 打开网络和共享中心     |
|        | △ → 2018/4/19 |

2) 选择"设置新的连接或网络";选择"手动连接到无线网络",点击"下一步",

| <u>9</u>                              | 网络和共享中(                             | Ď                   | 🕞 💐 设置连接或网络                                  |  |  |  |  |
|---------------------------------------|-------------------------------------|---------------------|----------------------------------------------|--|--|--|--|
| ⓒ ⊙ ↑ ♥ 控制菌板 → 网络和 Internet → 网络和共享中心 |                                     |                     | 洗择一个连接洗顶                                     |  |  |  |  |
| 控制面板主页                                | 查看基本网络信息并设置连接                       |                     |                                              |  |  |  |  |
| 更改适配器设置                               | 查看活动网络                              |                     | ●<br>全接到 Internet<br>设置液带或炭号连接,连接到 Internet, |  |  |  |  |
| 更改高级共享设置                              | 备份配置vpn                             | 访问类型: Internet      |                                              |  |  |  |  |
|                                       | 公用网络                                | 连接: 🛷 备份配置vpn       | 2 设置新网络<br>设置新的路由器或接入点。                      |  |  |  |  |
|                                       | 公田网络                                | 访问类型:无法连接到 Internet | ■ 手动连接到无线网络<br>法接到隐藏网络或创建新无线配置文件。            |  |  |  |  |
|                                       |                                     |                     | ●●● 连接到工作区<br>设置到你的工作区的拨号或 VPN 连接。           |  |  |  |  |
|                                       | 更改网络设置                              |                     |                                              |  |  |  |  |
|                                       | 设置新的连接或网络<br>设置宽带、拨号或 VPN 连接;或设置路由器 | 或接入点。               |                                              |  |  |  |  |
| 另请参阅                                  | 问题规选解答<br>诊断并修复网络问题,或者获得疑谁解答信息      | l <sub>o</sub>      | 下一步(N) 取消                                    |  |  |  |  |

3) 进入手动连接到无线网络的设置界面,填写"网络名",选择"安全类型",点击"下一步"; 成功添加 eduroam 后,点击"更改连接设置"

| ÷ | 🔮 手动连接到无线网络  |                    | -        |   | ×  | ÷ | 🔮 手动连接到无线网络                           | - 第二步 |   | × |
|---|--------------|--------------------|----------|---|----|---|---------------------------------------|-------|---|---|
|   | 输入你要添加的无线网   | 网络的信息              | 第一步      |   |    |   | 成功地添加了 eduroam                        |       |   |   |
|   | 网络名(E):      | eduroam            |          |   |    |   |                                       |       |   |   |
|   | 安全类型(S):     | WPA2 - 企业 ~        |          |   |    |   | → 史以连接设置( <u>H</u> )<br>打开连接属性以便更改设置。 |       |   |   |
|   | 加密美型(R):     | AES 🗸              |          |   |    |   |                                       |       |   |   |
|   | 安全密钥(C):     |                    | ]隐藏字符(H) |   |    |   |                                       |       |   |   |
|   | 夕自动启动此连接(T)  |                    |          |   |    |   |                                       |       |   |   |
|   | ☑ 即使网络未进行广播也 | b连接(O)             |          |   |    |   |                                       |       |   |   |
|   | 警告: 如果选择此选项  | 1,则计算机的隐私信息可能存在风险。 |          |   |    |   |                                       |       |   |   |
|   |              |                    |          |   |    |   |                                       |       |   |   |
|   |              |                    | T than   | _ |    |   |                                       |       |   |   |
|   |              |                    | トー步(N)   |   | 以间 |   |                                       |       | × | 闭 |

4) 在 eduroam 无线网络属性界面,点击"安全"中的"设置"选项;进入受保护的 EAP 属性设置界面,取消通过证书验证身份勾选项,设置完成后,点击两次"确定"

| eduroam 无线网络属性                                       |                                |      | $\times$ | 受保护的 EAP 属性                                                                                                    |                                                                                            | ×                    |
|------------------------------------------------------|--------------------------------|------|----------|----------------------------------------------------------------------------------------------------|--------------------------------------------------------------------------------------------|----------------------|
| 连接安全                                                 |                                |      |          | 当连接时:<br>                                                                                                    | 第四步,取消前<br>验证服务器的身份(V)                                                                     | 面的勾选项                |
| 安全类型(E):<br>加密类型(N):                                 | WPA2 - 企业<br>AES               |      | ~        | ○ 注接到这些服务                                                                                                    | 諸麗(元例: srv1;srv2;.*srv                                                                     | 3\.com)( <u>O</u> ): |
| 选择网络身份验证方法<br>Microsoft: 受保护的!<br>1 每次登录时记住此道<br>第三步 | (O):<br>EAP (PEAP)<br>E接的凭据(R) | 2)置役 | ົ        | 交信任的根证书版<br>Baltimore Cyl<br>CAB CA ROO<br>CCB CA ROO<br>CCB CA ROO<br>CCB CA ROO<br>CCB CA ROO<br>CCB CA ROO<br>CCB CA ROO<br>CCB SACARC<br>CCBSM2CACL<br>CCBSM2CACL<br>CCB | 发机构②:<br>emai CA Root<br>berTrust Root<br>T<br>T<br>T<br>OOT<br>HILD<br>DOT<br>HILD<br>DOT | *                    |
| 高级设置(D)                                              |                                |      |          | 选择身份验证方法(S)<br>安全密码(EAP-MSC<br>》 启用快速重新连接<br>如果服务器未提供<br>] 启用标识降私(I)                                                                                                    | :<br>HAP v2)<br>KD<br>助D密網還的 TLV 则断开连                                                      | 〜 配置(C)<br>接(D)      |
|                                                      |                                | 确定   | 取消       |                                                                                                    |                                                                                            | 确定 取消                |

5) 在无线网络列表中选择"eduroam",点击"连接",首次连接会弹出登录框,输入您的无 线网络帐号信息,点击"确定"

| Windows 安全中心<br>登录 | ×  |
|--------------------|----|
| 用户名                |    |
| 确定                 | 取消 |

- 3. Windows7/Vista 系统手动配置使用 eduroam
- 1) 右键单击右下角的无线图标, 打开"网络和共享中心"; 选择"设置新的连接或网络"

|                                         | ○ V · 控制面板 · 网络和 Internet · 网络和共享中心 |                                     |                                        |
|-----------------------------------------|-------------------------------------|-------------------------------------|----------------------------------------|
|                                         | 控制面板主页                              | 查看基本网络信息并设置连接                       |                                        |
|                                         | 管理无线网络                              | 🧸 —— 🐺                              | 🧯                                      |
|                                         | 更改高级共享设置                            | HNY-PC new-icc 3<br>(此计算机)          | Interi                                 |
|                                         |                                     | 查看活动网络                              | 1.1.1.1.1.1.1.1.1.1.1.1.1.1.1.1.1.1.1. |
|                                         |                                     | hew-icc 3<br>公用网络                   | 访问类型: Internel<br>连接: 机无线网络            |
| 打开网络和共享中心                               |                                     | 更改网络设置                              |                                        |
| Сн 🛑 😧 🖡 🔺 🌗 🍡 🛑 ані — 8:29<br>2018-4-6 |                                     | 设置新的连接或网络<br>设置无线、宽带、拨号、临时或 VPN 连接; | 或设置路由器或访问点。                            |

2) 选择"手动连接到无线网络"; 填写要连接的网络名 eduroam, 安全类型选择"WPA2-企业", 然后下一步

| 🕑 👰 设置连接或网络                                                                                                    |      | <ul> <li>① ① </li> <li>② 肇 手动连接到无线网络</li> </ul>                                                                             |
|----------------------------------------------------------------------------------------------------|------|----------------------------------------------------------------------------------------------------|
| 选择一个连接选项                                                                                                    |      | 输入您要添加的无线网络的信息                                                                                                    |
| 注接到 Internet           没置无法、宽带或拨号选接,连接到 Internet。           設置新內路           配置新的路由建成访问点。           計畫這種到5元接列路           建設的時期內建設式放弃路           建設的時期內建設式放弃路           建築到空間の時工作区的拨号或 VPN 连接。           愛置號等助工作区的拨号或 VPN 连接。           愛聞號等助工作区的拨号或 Internet。           愛聞號等助工作区的拨号或 Internet。 |      | 网络名(F): eduroam 安全类型(S): WPA2 - 企业 加密类型(R): AES 安全密钥(C): 回時時期出送援(T) 回日动用动此送援(T) 回時例络未进行广播也连接(C) 警告:如果远径出选项,则计算机的降私信息可能存在风险。 |
| //世-才                                                                                                    | ) 取消 | 下一步(N) 〕 [ 歌演                                                                                                    |

3) 出现成功添加的提示,请点击"更改连接设置",选择"安全"选项卡

| - • •                                                                                                    | eduroam 无线网络属性                                                                                                    | <b>—</b> ——————————————————————————————————— |
|----------------------------------------------------------------------------------------------------|----------------------------------------------------------------------------------------------------|----------------------------------------------|
| ● 手动连接到无线网络                                                                                                    | 连接 安全                                                                                                    |                                              |
| 成功地添加了 eduroam<br>・<br>更改连接设置(H)<br>打开连爆催性以便更改设置。<br>-<br>-<br>-<br>-<br>-<br>-<br>-<br>-<br>-<br>-<br>-<br>-<br>- | Ark: eduroan<br>STD: eduroan<br>网络类型: 访问点<br>网络可用性: 所有用户<br>ダ 当此网络在范围内时自动连接(M)<br>直连接到更适合的网络(如果可用)の)<br>即使网络未广播其名称也连接(SSID)(0)<br>确定 取) | <u>بة</u>                                    |

4)选择"Microsoft:受保护的 EAP (PEAP)",点击"设置",按下图核对设置,不勾选 "验证服务器证书",然后点击"配置",进入"安全密码 (EAP-MSCHAP v2)"设置不勾选"自动 使用 Windows 登录名和密码"

| eduroam 无线网络属性                                                                        | 受保护的 EAP 属性                                                                                                    |
|---------------------------------------------------------------------------------------|----------------------------------------------------------------------------------------------------|
| 连接     安全       安全类型 (E):     WPA2 - 企业                                               | 当连接时:<br>□ 驗证服务器证书 ①]<br>□ 连接到这些服务器 ②):                                                                                                    |
| 加密类型 (M): AES<br>选择网络身份验证方法 (D):<br>Microsoft: 受保护的 EAP (PEAP)<br>「 每次登录时记住此连接的凭据 (B) | 受信任的根证书颁发机构(B):<br>AAA Certificate Services<br>AC Raiz Certic@mara S.A.<br>AC RAIZ DNTE<br>AC RAIZ NTE<br>AC RAIZ NTEN<br>AC RAIZ MIN<br>AC RAIZ TIN<br>AC RAIZ TIN<br>AC RAIZ NTEN<br>AC RAIZ TIN<br>AC RAIZ NTEN<br>AC RAIZ NTEN<br>AC RAI |
| 高级设置 ①                                                                                | <ul> <li>&lt; □ · · · · · · · · · · · · · · · · · ·</li></ul>                                                                                                    |
|                                                                                       | ✓ 启用快速重新连接 (2)<br>强制执行网络访问保护 (2)<br>如果服务器未提供加密绑定的 TLV 则断开连接 (2)<br>启用标识隐私 (2) 确定 取消                                                                                                    |

5) 如下图,不勾选"自动使用 Windows 登录名和密码",点击确定

| EAP MSCHAPv2 属性                          | EAP MSCHAPv2 属性                    |
|------------------------------------------|------------------------------------|
| 把这个勾去掉                                   | 当连接时:                              |
| ☑ 自动使用 Windows 登录名和密码(以及域,<br>如果有的话)(A)。 | 自动使用、Windows 登录名和密码 似及域,如果有的话)(A)。 |
| 确定取消                                     | 确定 取消                              |

5) 点击三次"确定",系统将会自动连接 eduroam,首次连接会提示您输入无线网络帐号 信息,输入账号密码后点击"确定";

| Windows 安全       | 84      |    | <b>— X</b> |
|------------------|---------|----|------------|
| 网络身份验<br>请输入用户凭担 | 注正<br>m |    |            |
|                  | 用户名     |    |            |
|                  |         | 确定 | 取消         |

- 4. WindowsXP 手动配置使用 eduroam (注: 仅 Windows XP SP3 之后的版本支持)
- 1) 右键点右下角无线网络图标,选择"查看可用的无线网络",待搜索到 eduroam 信号,选择后点击"连接"; 然后点击左侧"相关任务"中的"更改高级设置"。

| (中)本地连接 2                  |                         | 2          |
|----------------------------|-------------------------|------------|
| 网络任务                       | 选择无线网络                  |            |
| 🛃 刷新网络列表                   | 单击以下列表中的项目以连接到区域内的无线网络或 | 获得更多信息 🕑 🕯 |
| 为家庭或小型办公室设                 | ((Q)) eduroan           | 正在验证身份 숡 🛆 |
| 直元55,1964                  |                         | 0000       |
| 相关任务                       | ((Q)) DHCP-test         |            |
| <ol> <li>了解无线网络</li> </ol> | ■ 2 尼用安全的无线网络(NPA2)     |            |
|                            | ((Q)) seut              |            |
| ☆ 児以首進約時的原序                | ↓ 未设置安全机制的无线网络          |            |
| 🌮 更改高级设置                   | ((Q)) scut-guest        |            |
|                            | ↓ 未设置安全机制的无线网络          |            |
|                            | ((Q)) HelloButy         |            |
|                            | ☐ 启用安全的无线网络 (NPA2)      | 0000       |
|                            | ((Q)) ViFi_Audio        | ~          |

2) 点击"无线网络配置",选择"eduroam"点击"属性",在"关联"页面,勾选"即使此网络未 广播,也进行连接";

| 规 无线网络配置 高级                                                                  | 关联 验证 连接                                              |                      |       |
|------------------------------------------------------------------------------|-------------------------------------------------------|----------------------|-------|
| I用 Windows 配置我的无线网络设置(W)<br>可用网络(W):<br>要连接、断开区域内无线网络或查找有关更多信息,请<br>单击下面的按钮。 | 网络名(SSID)(20):<br>一即使此网络未厂播,也<br>无线网络密钥<br>此网络要求下列密钥: | eduroan<br>包进行连接 (Q) |       |
|                                                                              | 网络身份验证 (A):                                           | WPA2                 | *     |
| 音远网络 [2]<br>按下面的顺序自动连接到一个可用网络:                                               | 数据加密 @):                                              | AES                  | ~     |
|                                                                              | 网络密钥 (0)<br>確认网络密钥 (0)                                |                      |       |
| 添加( <u>A</u> ) 删除( <u>B</u> ) 属性( <u>0</u> )<br>了解设置于线网络配置。                  | 密钥索引(高级)(£):<br>☑ 自动为我提供此密钥(                          | F)<br>1 (0)          |       |
|                                                                              | □这是一个计算机到计算机<br>问点(C)                                 | 机的(临时)网络,未1          | 使用无线访 |

3) 在"验证"页面,选择"受保护的 EAP (PEAP)",点击"属性",不勾选"验证服务器证书"; 点击"配置"进入"EAP MSCHAPv2 属性"设置,不勾选"自动使用 Windows 登录名和密码"; 点击四次"确定"后,系统将会自动连接 eduroam,首次连接会弹出登录框,输入您的无 线网络帐号信息,点击"确定";等待显示 eduroam 已连接,即可开始使用无线网络。

| eduroaa 属性 ? 🗙                                                                                  | 受保护的 EAP 属性 🛛 🛜 🔀                                                                                                    |
|-------------------------------------------------------------------------------------------------|----------------------------------------------------------------------------------------------------|
| <ul> <li>关联 验证 连接</li> <li>选择此选项以提供访问以大网所需的身份验证。</li> <li>✓ 启用此网络的 INEE 812.1= 验证(图)</li> </ul> | 当连接时:<br>● 验证服务器证书(2) □ 连接到这些服务器(0)                                                                                              |
| EAP 类型(I): 受保护的 EAF (FEAF)                                                                      | #/E Certificate Services       AAA Certificate Services       AC Raiz CerticOnara S.A.       AC RAIZ DNIE       AC RAIZ PNNT-BCN |
| ☑ 当计算机信息可用时验证为计算机 (C) □ 当用户或计算机信息不可用时验证为来究 (C)                                                  | ACI RAIZ NTIN<br>ACCVRAIZI<br>ACCVRAIZI<br>不提示用户搭投新服务器或受信任的证书硕发机构 (1)。<br>法择身份验证方法 (3):<br>(了会和EH_ (TA) MCCUAP_(2)               |
| · · · · · · · · · · · · · · · · · · ·                                                           |                                                                                                    |
| 当连接时:<br>目动使用 Nindows 登录名和密码(以及域,<br>如果有的话)(4)<br>确定 取消                                         | \$\$入凭握                                                                                                    |
| C \Decuments and ↓ 本地注接 2 屋件                                                                    | 用户名 (1): ● 0scut. edu.cn<br>密码 (2): ************************************                                                         |

- 5. linux (Ubuntu) 手动配置使用 eduroam
- 1) 打开无线网络,等待搜索到 eduroam 信号;
- 2) 点击 eduroam, 会弹出配置窗口, 安全类型选择"WPA2 企业", 认证方式选择"PEAP", PEAP 版本为"自动", 内部二阶段认证选择"MSCHAPv2", 在用户名和密码处输入无线网 络帐号信息, 点击"连接"即保存设置并自动连接。

| 001 | 需要 WI-FI 网络认证 |                    |
|-----|---------------|--------------------|
| ()  | Wi-Fi 网络要求认   | .ŭE                |
| •   | 需要密码或密钥来访     | 问 Wi-Fi 网络 eduroam |
|     | Wi-Fi 安全性(S): | WPA及WPA2企业 ·       |
|     | 认证(1):        | 受保护的 EAP (PEAP) 👻  |
|     | 匿名身份(M):      |                    |
|     | CA 证书:        | (Æ)                |
|     |               | ○ 不需要 cA 证书(R)     |
|     | PEAP版本(V):    | 自动 👻               |
|     | 内部认证(I):      | MSCHAPv2 *         |
|     | 用户名(U):       | [                  |
|     | 密码(P):        | 42                 |
|     |               | □ 显示密码(W)          |
|     |               | 取消(C) 连接(O)        |
|     |               | 取消(C) 连接(O)        |

- 6. MAC 电脑自动配置使用 eduroam (以 Mac OS High Sierra 为例:)
- 1) 点击选择 eduroam 信号

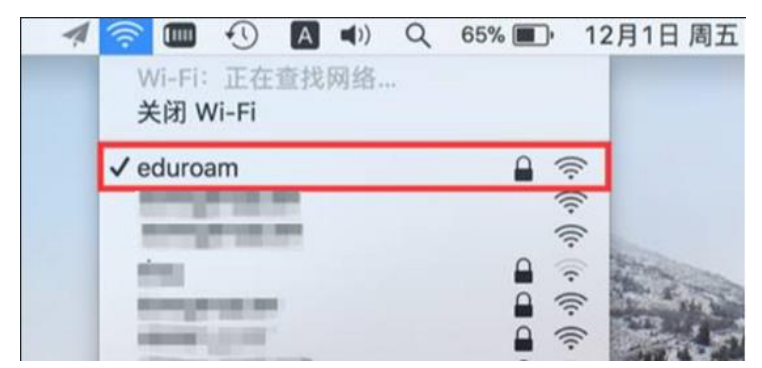

2) 输入对应的用户名和密码,点击加入

| • |      |                   |
|---|------|-------------------|
|   | 模式:  | 自动                |
|   | 用户名: | @scut.edu.cn      |
|   | 密码:  | •••••             |
|   |      | □ 显示密码<br>☑ 记住该网络 |

 系统提示验证证书,请点击"继续"。在今后的使用过程中,由于认证环境和证书更新等 原因,如果出现类似的提示,请全部点击"继续"

|       |                                          | 迎                                                                                                    | 止证书                                                                                                    |                                                                                                    |                                                                                                    |
|-------|------------------------------------------|----------------------------------------------------------------------------------------------------|----------------------------------------------------------------------------------------------------|----------------------------------------------------------------------------------------------------|----------------------------------------------------------------------------------------------------|
|       | 正在对网络"e<br>在对服务器"Ex<br>适合此网络。<br>要查看证书,详 | <b>duroam"进行鉴定</b><br>ample Server Certifi<br>5点按"显示证书"。                                                                                       | cate"进行鉴定之前,危                                                                                                    | 版应该检查服务器的订                                                                                                    | 正书以确保它                                                                                                    |
| ?     | 显示证书                                     | )                                                                                                    |                                                                                                    | 取消                                                                                                    | 继续                                                                                                    |
|       |                                          |                                                                                                    |                                                                                                    |                                                                                                    | 点击                                                                                                    |
| 根据提示输 | 入电脑的                                     | 9密码,如为                                                                                                    | 密码请留空                                                                                                    | , 然后点击                                                                                                    | <b>击"更新设置</b>                                                                                                    |
|       | 您正在对'<br>输入密码以                           | <b>'证书信任设置'</b><br><sup>允许此次操作。</sup>                                                                                                    | '进行更改。                                                                                                    |                                                                                                    |                                                                                                    |
|       | 用户名:                                     | 林琨                                                                                                    |                                                                                                    |                                                                                                    |                                                                                                    |
|       | 密码:                                      | ••••                                                                                                    |                                                                                                    |                                                                                                    |                                                                                                    |
|       | 3         根据提示输                          | 正在对网络"e         在对服务器"EX         适合此网络。         夏童看证书, 读         ②         显示证书         化据提示输入电脑的 <b>您正在对*</b> 输入密码以、         用户名:         察码: | 正在对网络"eduroam"进行鉴定         在对服务器"Example Server Certific         适合此网络。         要查看证书,请点按"显示证书"。         ?         显示证书         根据提示输入电脑的密码,如无 <b>您正在对"证书信任设置"</b> 输入密码以允许此次操作。         用户名: 操電         密码: | 正在对网络"eduroam"进行鉴定         在对服务器"Example Server Certificate"进行鉴定之前、然道合此网络。         要查看证书,请点按"显示证书"。         ② 显示证书         化据提示输入电脑的密码,如无密码请留空         修正在对"证书信任设置"进行更改。         输入密码以允许此次操作。         用户名: #編         密码: | 正在对网络"eduroam"进行鉴定         在对服务器"Example Server Certificate"进行鉴定之前,您应该检查服务器约试适合此网络。         要查看证书,请点按"显示证书"。         ② 显示证书         取消            和据提示输入电脑的密码,如无密码请留空,然后点言 <tr< td=""></tr<> |

5) 如果 eduroam 登陆的账号、格式正确,并且密码无误,即可自动成功连接对应网络。

- 7. 安卓手机手动配置使用 eduroam
- 1) 在无线连接中选择接入 eduroam

| 中国电信 😪 😪 🔹 💈 🐩            | 🗗 🔲 15:18 |
|---------------------------|-----------|
| WLAN                      |           |
| π <del>X</del>            |           |
| 🛜 WLAN                    |           |
| 可用 WLAN 列表                |           |
| 已连接                       |           |
| 已保存                       | ((1*      |
| 已保存                       | ((+       |
| 已保存,通过 WPA/WPA2 进行保护      |           |
| eduroam<br>通过 802.1x 进行保护 | ((iª      |
| WJ_CERNET                 |           |
| ○ ↓ ↓ 目描 WLAN 直進 業        | ·····     |

2) 弹出窗口中, EPA 方法选择 PEAP, 点击阶段 2 身份验证选择 MSCHAPV2, CA 证书不需指定

| 中国电信 🖸 😪 😪 🤹 🕸 🛜 其 🖬 🖬 🖬 15:19 | 中国电信 🖸 😪 😪 🧯 🗯 ն 📼 15:19 | 中国电信 🛆 🖸 🛛 🔹 🖇 🗯 🛱 💷 15:3 |
|--------------------------------|--------------------------|---------------------------|
| WLAN                           |                          | WLAN                      |
| eduroam                        | eduroam )                | eduroam                   |
| EAP方法                          | EAP方法                    | EAP方法                     |
| PEAP                           | PEAP                     | PEAP ~                    |
| 阶段2身份验证                        |                          | 阶段2身份验证                   |
| 五 ~                            | 阶段2身份验证                  | MSCHAPV2 ~                |
| CA证书                           |                          | CA证书                      |
| (未指定) ~                        | 无                        | (未指定) ~                   |
| 身份                             |                          | 身份                        |
| l l                            | MSCHAPV2                 |                           |
| 匿名身份                           | GTC                      | 匿名身份                      |
|                                |                          |                           |
|                                |                          |                           |
|                                |                          |                           |
| 取消连接                           | 取消 连接                    | 取消 连接                     |
|                                |                          |                           |
| □ 🐇 🔍                          |                          | ⊝ ∛ ≡                     |
| 扫描 WLAN 直正 至单                  | 扫描 WIAN 直接 二甲            | - 日本 WLAN 西本 辛单           |

3) 在身份和密码栏输入 eduroam 登陆账户和密码,点击连接

| 中国电信 🖸 😪 😪 🤤 🛱 🛱 🖬 🖬 🖬 🖬 🖬 🖬 🖬 🖓 | 中国电信 🛛 😪 😪 🕴 🗘 🗢 💈 📰 🖬 🗖 15:21 |
|----------------------------------|--------------------------------|
| WLAN                             | WLAN                           |
|                                  | 开关                             |
| eduroam )                        | 🛜 WLAN                         |
| 阶段2身份验证                          | 可用 WLAN 列表                     |
| MSCHAPV2                         | eduroam                        |
| (未指定) ~                          |                                |
| 身份                               |                                |
| escut.edu.cn<br>匿名身份             |                                |
| 密码                               | 已保存,通过 WPA/WPA2 进行保护           |
| 取消 连接                            | 已保存,通过 WPA/WPA2 进行保护           |
|                                  | WJ_CERNET                      |
|                                  |                                |
| 扫描 WLAN 直法 苯单                    | 扫描 WLAN 直迭 菜单                  |

- 8. 苹果手机自动设置使用 eduroam
- 1) 在无线连接中选择接入 eduroam

|    | ■■中国电信      | 4G                 | 下午2:56                                | ● 63               | 3% 🔳 )     |
|----|-------------|--------------------|---------------------------------------|--------------------|------------|
|    | く设置         |                    | 无线局域网                                 |                    |            |
|    |             |                    |                                       |                    |            |
|    | 无线局         | 域网                 |                                       |                    | $\bigcirc$ |
|    | 新无线局域       | 网连接E               | 已从"控制中心"关闭                            | ]。                 |            |
|    | 选取网络        |                    |                                       |                    |            |
|    |             |                    |                                       | ₽ ≎                | · (j)      |
|    | eduro       | am                 |                                       | 9 3                | • (i)      |
|    |             | ,                  |                                       | 9                  | · (i)      |
| 2) | 输入 edur     | oam                | 的账户和密                                 | 码,                 | 京击加入       |
|    | ■■中国电信      | 4G                 | 下午2:57                                | ۲                  | 63% 🔳      |
|    |             | 输入                 | 乀"eduroam"的智                          | 邵码                 |            |
|    | 取消          |                    | 输入密码                                  |                    | 加入         |
|    |             |                    |                                       |                    |            |
|    | 用户名         |                    | escut.edu.                            | cn                 |            |
|    | 密码●         | ••••               | •••                                   |                    |            |
|    |             |                    |                                       |                    |            |
| 3) | 选择信任        |                    |                                       |                    |            |
|    | ••• 中国电信    | 4G                 | 下午3:36                                | ۲                  | 45% 🔳      |
|    | 取消          |                    | 证书                                    |                    | 信任         |
|    |             |                    |                                       |                    |            |
|    |             | SCL<br>签发          | <b>JT_eduroam_ld</b><br>者:SCUT_eduroa | <b>P</b><br>am_IdP |            |
|    | は即口         | <b>不可</b><br>明 202 | J信                                    | 6                  |            |
|    | 国家详细<br>(1) | (1) 202            | .0/9/4 I + 10.33.1                    | 5                  | >          |
|    | エシー中知       | 121/05             |                                       |                    | -          |
|    |             |                    |                                       |                    |            |
| 4) | 如果 edur     | oam                | 登陆的账号                                 | 、格式                | 式正确,       |

并且密码无误,即可成功连接对应网络 4)

| 📶 中国电信 🗢    | 下午2:58 | 🕒 62% 🔳 ) |
|-------------|--------|-----------|
| <b>〈</b> 设置 | 无线局域网  |           |
| 无线局域网       | ]      |           |
| 🗸 eduroam   |        | 🔒 🗢 🚺     |
| 选取网络 🔅      |        |           |

五、常见问题解答

1、所连接的 eduroam 无线网络名称应为全小写。

2、校外登陆时用户名格式为: <u>统一认证账号@scut.edu.cn</u>, 校内登陆时可以省略 @scut.edu.cn

3、目前一个账户同时只支持一台设备上网,多台设备使用同一账户登陆会出现互相挤 占上线情况。

4、苹果设备连接时提示信息并不太准确,若提示"密码不正确",可能并非密码问题,可 尝试忘记该网络后再重新连接。

5、eduroam 服务适用人群暂只限于有统一账户的本校学生和教职工,其中学生包括本 科生、研究生和博士生,教职工包括:在职教职工、合同工、访问学者、兼职教师、附属单 位行政人员和附属单位科研人员。

6、校内覆盖情况:目前在国际学术交流比较频繁的地方,包括励吾楼负 1 楼、10-12 楼,逸夫人文馆会议厅,逸夫科学馆东侧,大学城校区 B1 开放了 eduroam。

六、联络方式

若有问题请致电网络中心 020-87110228, 或可邮件 <u>service@scut.edu.cn</u>。